# **Check List for manual SBE Data Processing**

### 1) Cruise-Info:

| Cruise Name        |  |
|--------------------|--|
| CTD-Station Name   |  |
| CTD Config. Number |  |
| Operator           |  |
| Date/Time          |  |

## 2) Prepare working directory (C:\seasoft)

Copy files from first cast of new configuration (\*.hex, \*.bl, \*.hdr, \*.con) from the folder C:\CTD\cruise\conf#\raw into c:\seasoft

Copy all files from C: \ManageCTD\Software\Seabird\Templates into c:\seasoft

3) Run and setup SBE Data Processing Run <u>SBE Data Processing</u> manually in the order given in the table below. To do so, open the <u>SBE Data Processing</u>, click <u>Run</u> and select the procedure (start with <u>DATCNV</u>), and check all settings. Compare to contend of <u>SBEProcessingScreenShots.docx</u>. Then click <u>start process</u> (check box in the table below), clear the file name in the field <u>output file</u> (check box in the table below), click <u>save</u> (check box in the table below), and note any remarks. Do the same with the next procedure <u>WILD EDIT</u>. During TRANS, use the d\*.cnv file (downcast).

| Procedure<br>Name | Procedure<br>Number | Check<br>Settings | Start<br>Process | Clear<br>Output file | Save<br>psa-File | Remarks |  |
|-------------------|---------------------|-------------------|------------------|----------------------|------------------|---------|--|
| DATCNV            | 1                   |                   |                  |                      |                  |         |  |
| WILD EDIT         | 11                  |                   |                  |                      |                  |         |  |
| BOTTEL            | 8                   |                   |                  |                      |                  |         |  |
| SUMMARY           |                     |                   |                  |                      |                  |         |  |
| SPLIT             | 16                  |                   |                  |                      |                  |         |  |
| TRANS             | 18                  |                   |                  |                      |                  |         |  |
| TRANS             | 18                  |                   |                  |                      |                  |         |  |
| CELLTM            | 4                   |                   |                  |                      |                  |         |  |
| LOOP EDIT         | 5                   |                   |                  |                      |                  |         |  |
| BINAVG            | 7                   |                   |                  |                      |                  |         |  |
| A) Save nos files |                     |                   |                  |                      |                  |         |  |

### 4) Save psa-files

Copy files (\*.psa, \*.txt, \*.bat) from c:\seasoft into C:\Software\Seabird\Templates and/or directly to C:\CTD\cruise\config#

Delete all files in c:\seasoft

## 5) Start ManageCTD

Go to <u>Job</u> and run <u>CTDjob</u>. Go to <u>\...\Cruise\conf#\raw</u>, open the downcast file <u>d\*stationName\*.cnv</u> with any text editor and check output variables. If a variable is missing, check <u>Selected Output Variables</u> in <u>Data Setup</u> of SBE Data Processing Procedure Nr. 1, <u>DATCNV</u>. Select the missing variables and repeat from step <u>3) Run and setup SBE Data Processing</u> of this checklist.

Now you can process all CTD-profiles using ManageCTD as long as no settings are changed.